# USUWANIE DANYCH OSOBOWYCH Z NAWIGACJI, APLIKACJI "MyT" I PORTALU DLA KLIENTÓW "MOJA TOYOTA"

### Przed sprzedażą lub zmianą właściciela samochodu

W systemie nawigacji, w aplikacji "MyT" i portalu dla klientów "Moja Toyota" zapisywane są dane osobowe Klienta, które mają ułatwić dostęp do produktów i usług. Przed sprzedażą pojazdu zaleca się usunięcie wszystkich danych osobowych z tych systemów.

### NAWIGACJA

W systemie nawigacji mogą zostać zapisane następujące dane osobowe: kontakty, historia połączeń, ulubione, grafika, wszystkie ustawienia telefonu, ustawienia wiadomości.

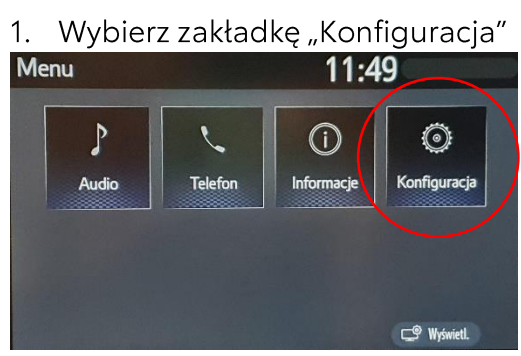

 Przesuń suwak w dół i wybierz opcję "Usuń dane osobowe"

#### danych

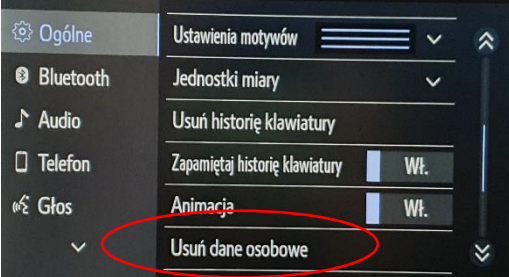

2. Wybierz opcję "Ogólne"

| Konfiguracja | 11:50                      |         |
|--------------|----------------------------|---------|
| Ogólne       | Zegar                      |         |
| Biuetooth    | Język                      | Polski  |
| ♪ Audio      | Dostosuj ekran główny      |         |
| Telefon      | Język instrukcji głosowych | English |
| wf: Głos     | Preferowana usługa Wył.    | ~       |
| ~            | Sygnał dźwiękowy           | Wł.     |

4. Wybierz opcję "Usuń". Proszę, zwróć uwagę na komunikat o usuwaniu

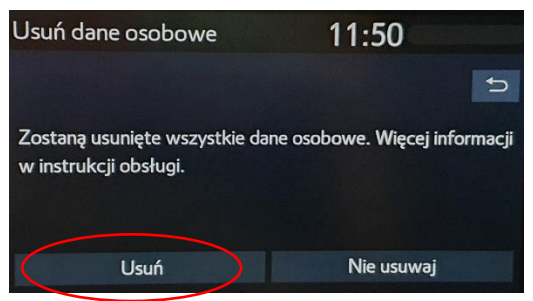

5. Potwierdź zakończenie procesu usuwania danych osobowych wybierając "Tak"

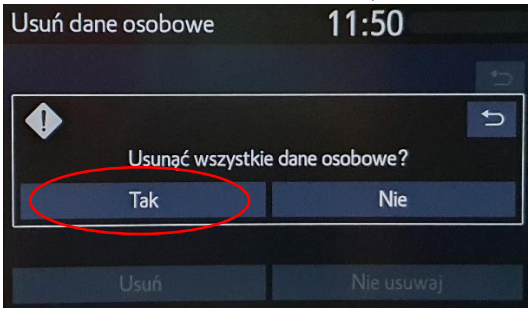

Uwaga: Intencją niniejszej informacji nie jest zastąpienie instrukcji obsługi pojazdu; zalecamy zapoznanie się ze szczegółowymi informacjami i ograniczeniami przedstawionymi w instrukcji obsługi. Toyota nie ponosi odpowiedzialności za niniejsze instrukcje i/lub konsekwencje działań podejmowanych na podstawie przedstawionych informacji.

## Aplikacja "MyT"

MyT App

Zgodnie z "Warunkami użytkowania usług połączonych" (Connected Services Terms of Use) to użytkownik odpowiada za usunięcia danych pojazdu z konta MyT w przypadku sprzedaży. Nie należy kasować samego konta – w przyszłości można do niego dodać ewentualne kolejne samochody marki Toyota.

Uwaga: usunięte dane nie mogą zostać przywrócone; po ponownym uruchomieniu widoczne będą wyłącznie nowe dane.

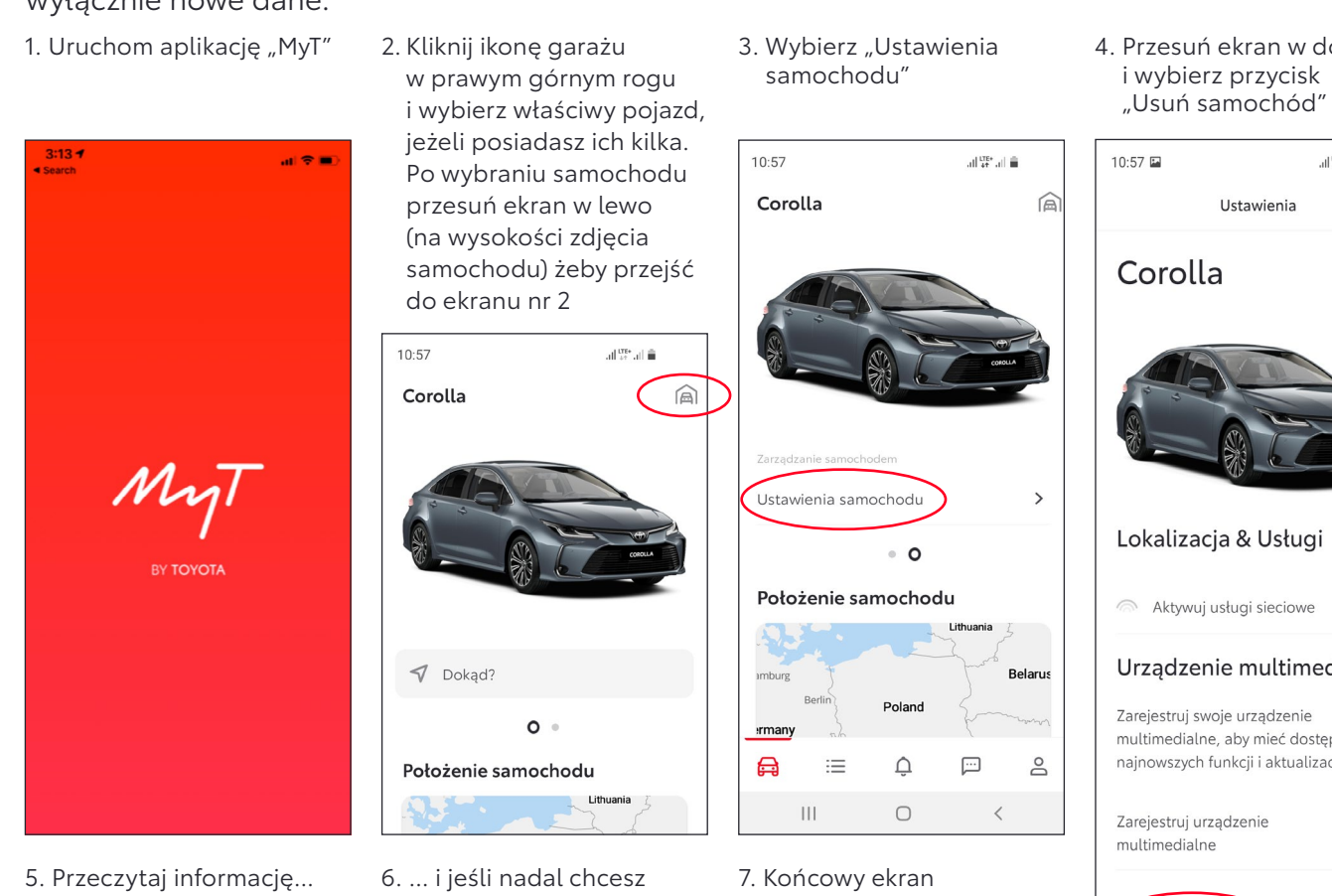

10:58 🖬 all tre+ all 💼 Usuń Corolla Kontynuacja spowoduje, że samochód zostanie usunięty z Twojego konta. Możliwe, że ten samochód jest podłaczony do sieci. Po usunieciu go nie będziesz już mieć dostępu do usług sieciowych dotyczących tego samochodu w tym także do sieci WIFi, jeśli jest dostępna w samochodzie. Ponadto, wszystkie powiązane dane (osobowe) zostaną usunięte. Jeśli ten samochód jest ostatnim samochodem na Twoim koncie podłączonym do sieci, to usunięcie go będzie równoznaczne z odrzuceniem Warunków Korzystania z usług sieciowych. Uwaga: Jeśli ten samochód podłączony do sieci jest objęty (serwisową) umową flotową lub ubezpieczeniem powiazanym ze sposobem użytkowania, to nadal będą z niego wysyłane telemetryczne dane do właściciela lub operatora floty bądź do ubezpieczyciela - aż do końca okresu umowy lub ubezpieczenia. Aby w przyszłości znów móc korzystać z usług sieciowych, w odniesieniu do tego samochodu, trzeba będzie udać się do autoryzowanego dilera celem potwierdzenia prawa własności lub użytkowania. Czy na pewno chcesz

kontynuować ?

usunąć samochód z konta, potwierdź decyzję, wybierając opcję "Usuń samochód"

odrzuceniem Warunków Korzystania z usług sieciowych. Uwaga: Jeśli ten samochód podłączony do sieci jest objęty (serwisową) umową flotową lub ubezpieczeniem powiązanym ze sposobem użytkowania, to nadal będą z niego wysyłane telemetryczne dane do właściciela lub operatora floty bądź do ubezpieczyciela - aż do końca okresu umowy lub ubezpieczenia. Aby w przyszłości znów móc korzystać z usług sieciowych, w odniesieniu do tego samochodu, trzeba będzie udać się do autoryzowanego dilera celem potwierdzenia prawa własności lub użytkowania. Czy na pewno chcesz kontynuować ? Usuń samochóc Anuluj

poinformuje o pomyślnym usunięciu samochodu z Twojego konta

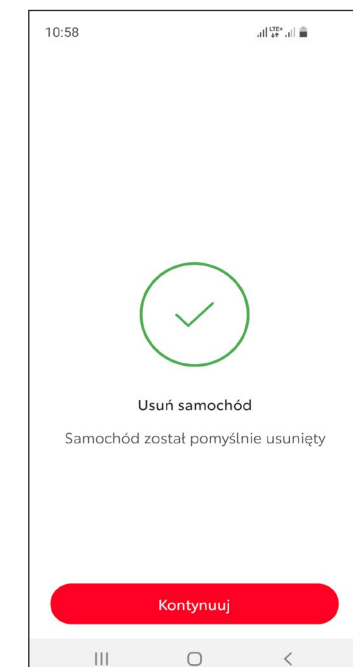

4. Przesuń ekran w dół

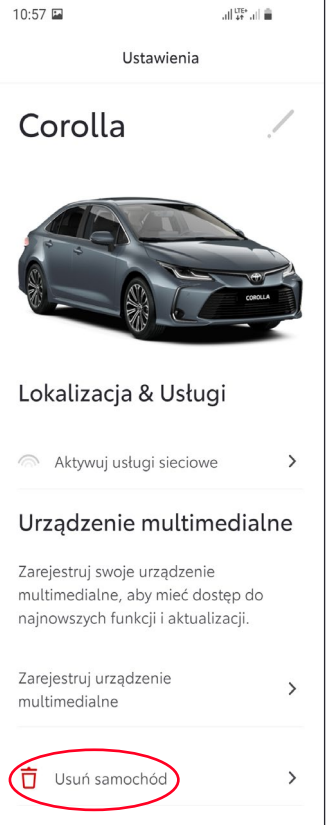

Uwaga: Intencją niniejszej informacji nie jest zastąpienie instrukcji obsługi pojazdu; zalecamy zapoznanie się ze szczegółowymi informacjami i ograniczeniami przedstawionymi w instrukcji obsługi. Toyota nie ponosi odpowiedzialności za niniejsze instrukcje i/lub konsekwencje działań podejmowanych na podstawie przedstawionych informacji.

# PORTAL DLA KLIENTÓW "MOJA TOYOTA"

Zgodnie z "Warunkami użytkowania usług połączonych" to użytkownik odpowiada za usunięcie danych pojazdu z portalu "Moja Toyota" w przypadku sprzedaży.

Nie należy kasować samego konta – w przyszłości można do niego dodać ewentualne kolejne samochody marki Toyota.

**Uwaga:** usunięte dane nie mogą zostać przywrócone; po ponownym uruchomieniu widoczne będą wyłącznie nowe dane.

1. Rozwiń menu w prawym górnym rogu i

wybierz opcję "Zaloguj się"

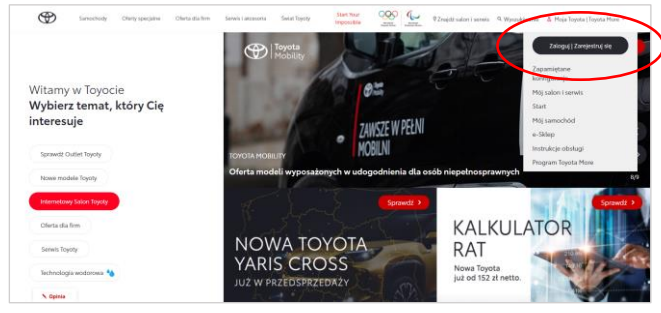

3. Rozwiń menu i wybierz opcję "Mój samochód"

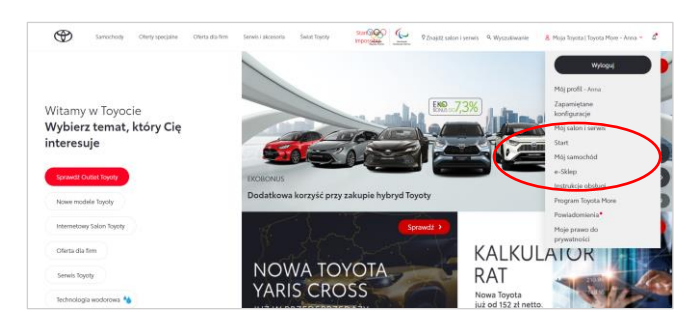

#### 5. Wybierz opcję "Więcej", a następnie "Usuń samochód"

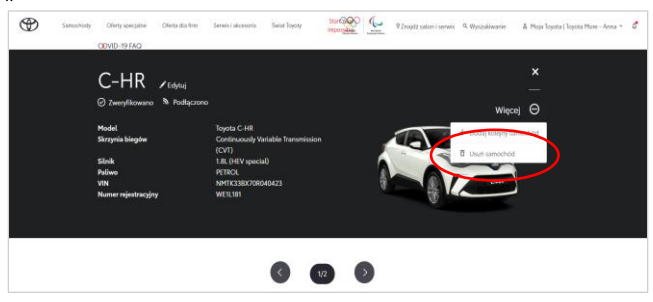

2. Zaloguj się do swojego konta

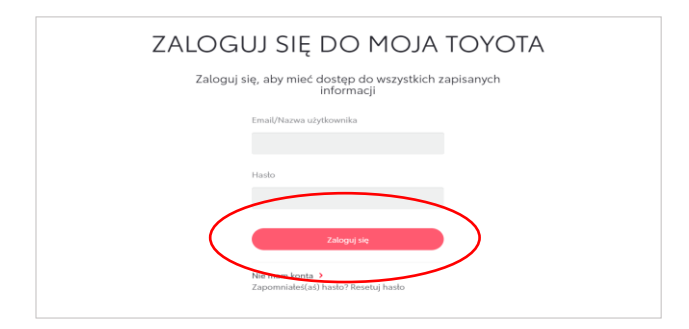

## 4. Wybierz ikonkę "Pełny ekran" dla samochodu, który ma zostać usunięty

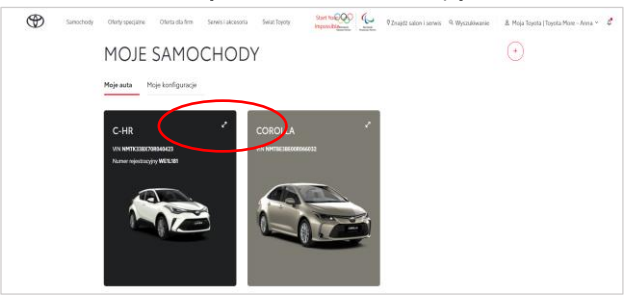

6. Wybierz "Potwierdź" dla zakończenia procesu usuwania danych dla wybranego pojazdu

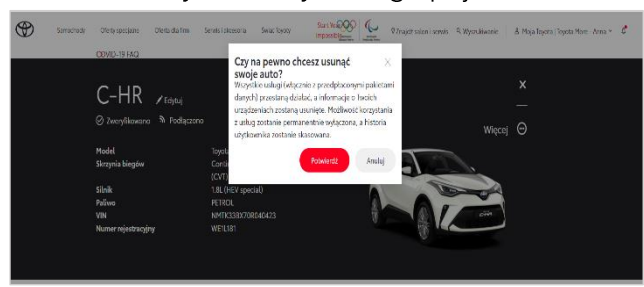

7. Po prawidłowym zakończeniu procesu, usunięty samochód nie będzie widoczny na Twoim koncie portalu MyT

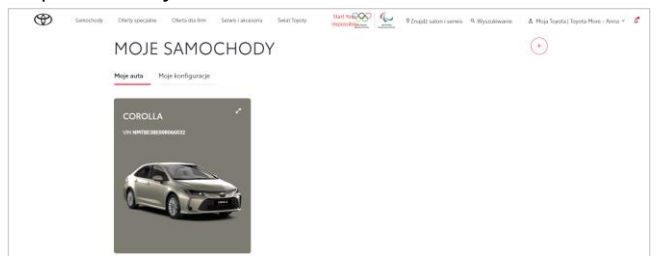

Uwaga: Intencją niniejszej informacji nie jest zastąpienie instrukcji obsługi pojazdu; zalecamy zapoznanie się ze szczegółowymi informacjami i ograniczeniami przedstawionymi w instrukcji obsługi. Toyota nie ponosi odpowiedzialności za niniejsze instrukcje i/lub konsekwencje działań podejmowanych na podstawie przedstawionych informacji.